# Matrícula Online SIGAA

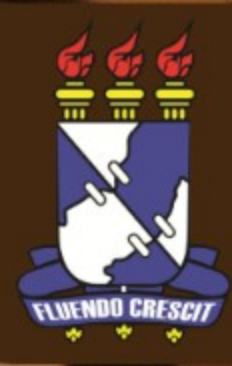

## Como realizar a matrícula online no SIGAA

Esta funcionalidade permite que o usuário realize sua matrícula on-line em componentes curriculares ofertados. Vale ressaltar que o ato de realizar a matrícula não vincula definitivamente o aluno à disciplina, pois há ainda o processamento da matrícula.

A matrícula on-line só está acessível durante o período permitido pela Instituição, definido no calendário acadêmico.

Para iniciar a matrícula on-line, acesse:

SIGAA → Módulos → Portal do Discente → Ensino → Matrícula On-Line → Realizar Matrícula

| - | E | Ensino                                             | 실 Pesquisa                                                                                                    | 💖 Extensão                         | 🔓 Bolsas    | s 🚺 Esta                                                                                                    | gio 🛛 🐞 A                                         | mbientes Virtuai                                                            | s 🝓 Outros |    |
|---|---|----------------------------------------------------|----------------------------------------------------------------------------------------------------|------------------------------------|-------------|----------------------------------------------------------------------------------------------------|---------------------------------------------------|-----------------------------------------------------------------------------|------------|----|
|   | • | Avaliaç<br>Minhas<br>Atestad<br>Horário<br>Consult | Avaliação Institucional<br>Minhas Notas<br>Atestado de Matrícula<br>Horário Individual<br>Consultar Histórico<br>Declaração de Vínculo<br>Declaração de Percentual Cursado<br>Evolução Curricular<br>Programas de Disciplinas Cursadas |                                    |             | <ul> <li>Sensu</li> <li>SIGAA - Modulo Stricto Sensu, estamos disponibiliza</li> <li>cao, que devera esclarecer duvidas e auxilia-los nas</li> </ul> |                                                   |                                                                             |            |    |
|   |   | Declara<br>Declara<br>Evoluçã<br>Prograr           |                                                                                                    |                                    |             | 175 81 00                                                                                                    | Loca                                              | I                                                                           | Horário    | <1 |
|   |   | Matrícu                                            | la On-Line                                                                                                    |                                    | ÷           | Reali                                                                                                    | ar Matríci                                        | ula                                                                         | 35756      |    |
|   |   | Dispens<br>Solicita<br>Trancar                     | sa de Matrícul<br>ções de Turm<br>mento de Con                                                                                                    | a<br>1a de Férias<br>nponente Curr | ►<br>icular | Ver C<br>Ver C<br>Ver R                                                                                                    | ar Matrici<br>omprovar<br>rientaçõe<br>esultado ( | ula Extraordinaria<br>nte de Matrícula<br>s de Matrícula<br>do Processament | a<br>.0    | rr |

Você será direcionado para a tela de confirmação e alteração dos dados pessoais. É de extrema importância que você realize a correção em seu cadastro, pois os mesmos serão utilizados futuramente na emissão de seu diploma. Algumas informações não são possíveis alterar, sendo necessário comparecer ao DAA.

Após atualizar os dados, clique em *Confirmar alteração e retornar para matrícula on-line* para retornar ao processo de matrícula.

| • Atualize seus dados pessoais antes de efetuar a matrícula. (x) fechar mensagens                                                                                                    |  |  |  |  |  |  |
|----------------------------------------------------------------------------------------------------|--|--|--|--|--|--|
| PORTAL DO DISCENTE > ATUALIZAR DADOS PESSOAIS DE DISCENTE                                                                                                    |  |  |  |  |  |  |
| Caro Discente,<br>No caso de algum dos dados pessoais bloqueados para edição estiver incorreto, será necessário procurar a coordenação do seu curso para corrigí-los.<br>É importante que o seu nome esteja grafado corretamente e sem abreviações, assim como o nome do seu pai e de sua mãe. Verifique também a corretude<br>na naturalidade e documentos, principalmente CPF e RG. Tais informações constarão no seu diploma de graduação. |  |  |  |  |  |  |
| DADOS DO DISCENTE                                                                                                    |  |  |  |  |  |  |
| Matrícula:                                                                                                    |  |  |  |  |  |  |
| Nome:                                                                                                    |  |  |  |  |  |  |
| Confirmar alteração e retornar para matrícula on-line Cancelar                                                                                                    |  |  |  |  |  |  |

A próxima tela exibe algumas informações relativas a matrícula online, leia com atenção e logo após clique **Iniciar Seleção de Turmas** para iniciar a matrícula.

| PORTAL DO DISCENTE > MATRÍCULA DE DISCENTE >                                                                                                    |
|----------------------------------------------------------------------------------------------------|
|                                                                                                    |
| Caro(a) Aluno(a),                                                                                                    |
| O período de matrícula on-line estende-se de 12/03/2014 a 18/05/2014 . Durante esse período você poderá efetuar a matrícula nos componentes<br>curriculares dos tipos Disciplina, Módulo ou Atividade, de acordo com a oferta de turmas.<br>Para realizar a consulta e seleção das turmas disponíveis você terá três opções:                                                                                                    |
| <ul> <li>Turmas da Estr. Curricular: aqui serão listadas todas as turmas abertas para componentes do seu currículo;</li> <li>Turmas equivalentes a Estr. Curricular: aqui serão listadas todas as turmas abertas de componentes curriculares equivalentes a componentes curriculares pertencentes ao seu currículo;</li> <li>Buscar Outras Turmas: aqui você poderá buscar e selecionar turmas abertas de qualquer departamento.</li> </ul>                                                                                                    |
| Até a data final do período de matrícula on-line, é permitida a alteração das turmas selecionadas, adicionando outras turmas ou removendo aquelas<br>previamente escolhidas. O deferimento das suas solicitações está sujeito ao processamento de matrícula, que classificará os alunos em cada turma com base nos<br>critérios definidos nas normas acadêmicas. Vale ressaltar que os calouros com ingresso vestibular referentes ao ano/período atual já estão matriculados nas<br>turmas de componentes curriculares pertencentes ao primeiro nível da estrutura curricular de seu curso.<br>Para maiores informações, favor consultar o manual disponível da página pública do SIGAA. |
|                                                                                                    |

Iniciar Seleção de Turmas >>

#### PORTAL DO DISCENTE > MATRÍCULA ON-LINE 2014.1 > TURMAS SELECIONADAS

#### Caro(a) Aluno(a),

Para efetivar sua solicitação de matrícula é necessário pressionar o botão CONFIRMAR MATRÍCULAS. Após este procedimento será possível imprimir o comprovante da sua solicitação, que deverá ser armazenado.

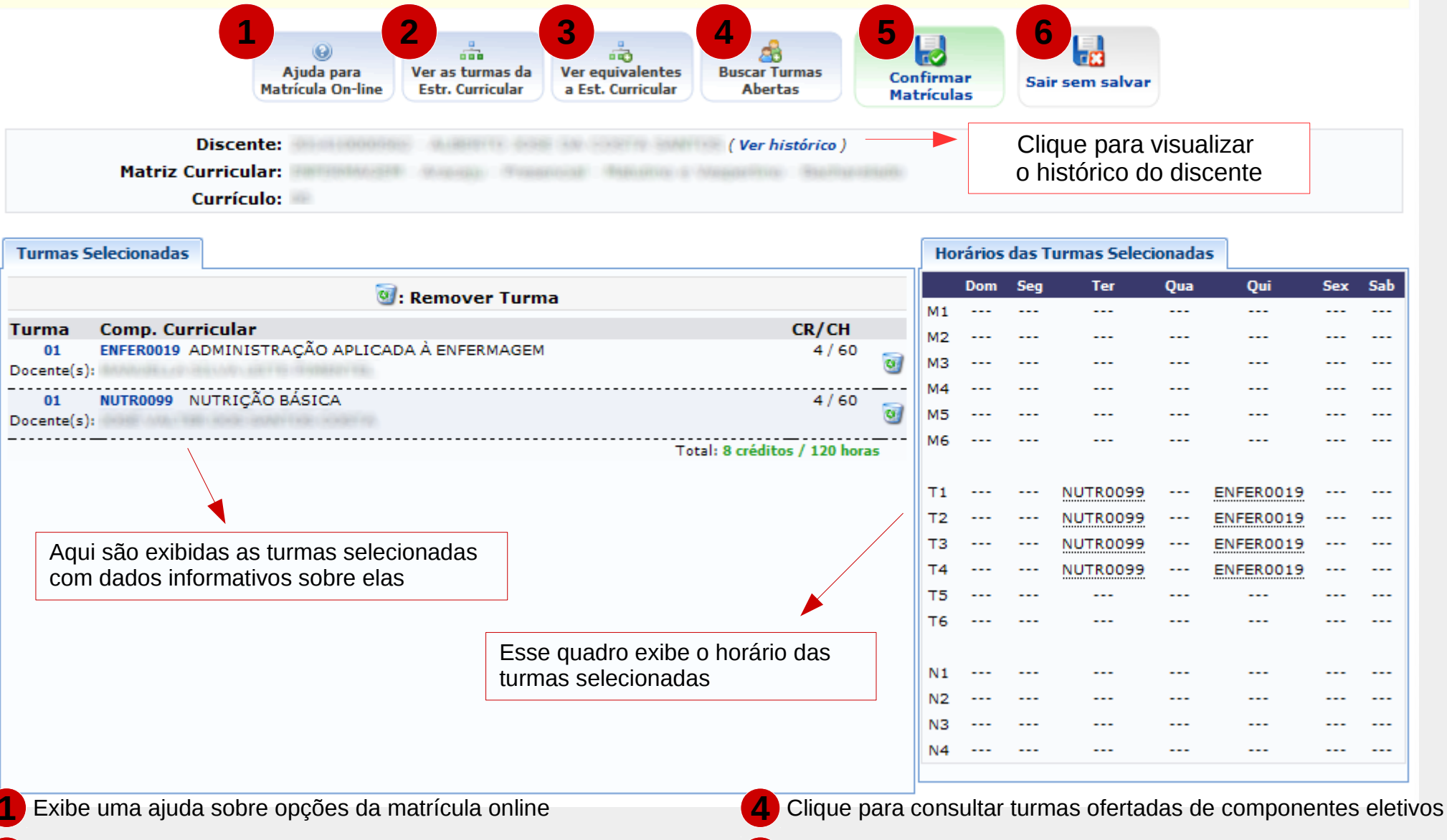

- Exibe todas as turmas abertas dos componentes curriculares da sua estrutura curricular
- Exibe todas as turmas abertas dos componentes curriculares equivalentes àqueles presentes na sua estrutura curricular
- Clique para confirmar a matrícula nas turmas selecionadas
- 6 Clique para sair do sistema e descartar todas as alterações efetuadas

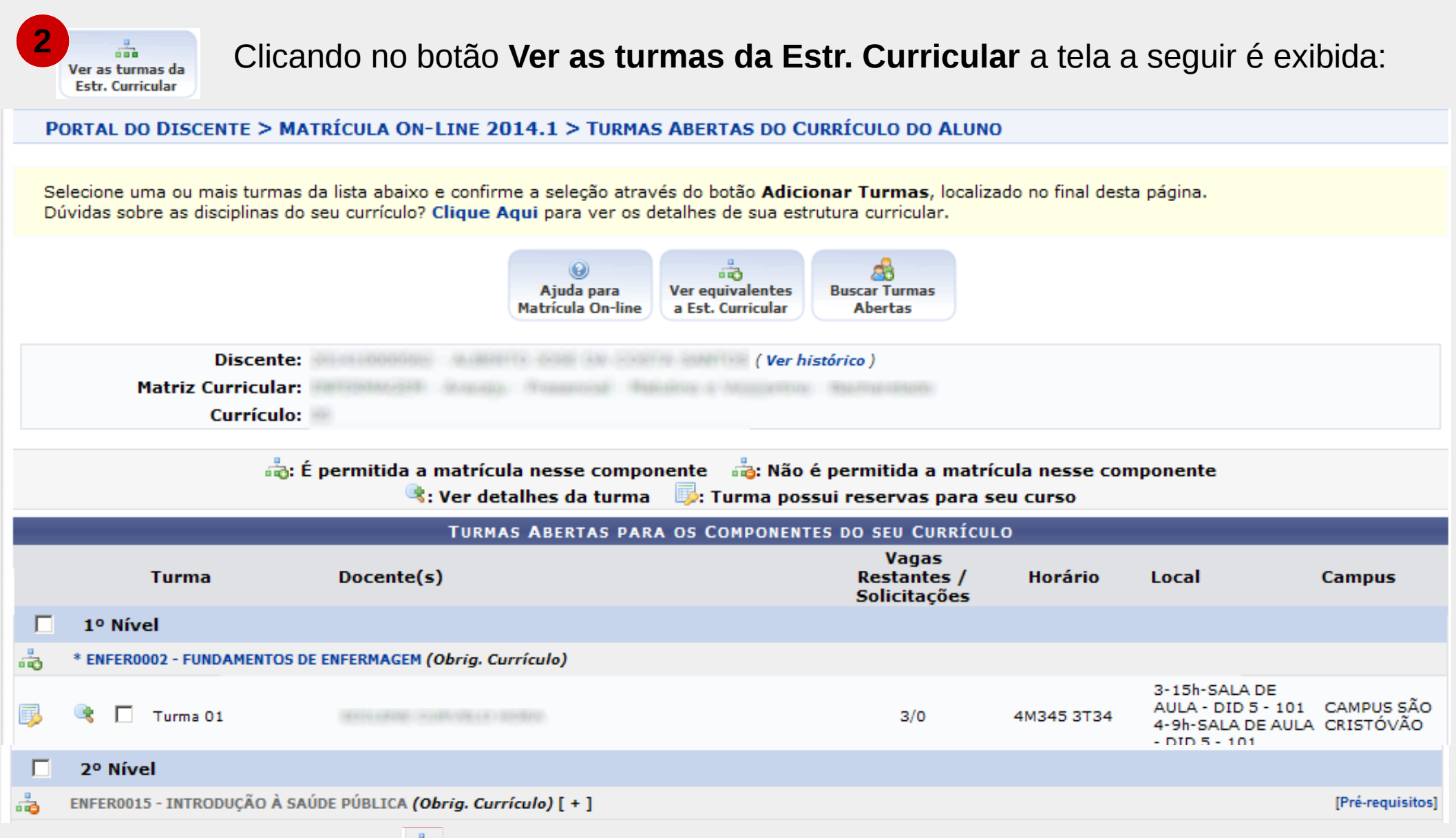

Atentar para os dois símbolos antes dos componentes, que define quais componentes o aluno pode se matricular.

Após selecionar as turmas para se matricular, clicar no botão Adicionar turmas no final da tela.

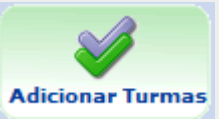

3 Ver equivalentes a Est. Curricular

O funcionamento da tela de turmas equivalentes é o mesmo.

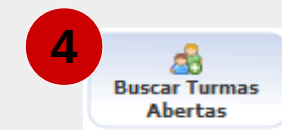

### Clicando no botão **Buscar Turmas Abertas** a tela a seguir é exibida:

|                                                       |                                                 |        |                                        | )<br>Ajuda par<br>Matrícula On | ra Ver as<br>-line Estr.  | turmas da<br>Curricular | Ver equivalentes<br>a Est. Curricular | Aqui é<br>filtros p<br>turmas.         | possível<br>ara encon | realizar<br>trar as     |
|-------------------------------------------------------|-------------------------------------------------|--------|----------------------------------------|--------------------------------|---------------------------|-------------------------|---------------------------------------|----------------------------------------|-----------------------|-------------------------|
|                                                       | 1                                               | Matriz | Discente:<br>Curricular:<br>Currículo: | anti des in<br>an Prantin      |                           | ( Ver h                 | istórico )                            |                                        |                       |                         |
| Buscar Turmas Abertas                                 |                                                 |        |                                        |                                |                           |                         |                                       |                                        |                       |                         |
|                                                       |                                                 | Códi   | go do Componente:                      |                                |                           |                         |                                       |                                        |                       |                         |
|                                                       |                                                 | Nom    | e do Componente:                       |                                |                           |                         |                                       |                                        |                       |                         |
|                                                       |                                                 | Horá   | rio:                                   |                                |                           |                         |                                       |                                        |                       |                         |
|                                                       |                                                 | Nom    | e do Docente:                          |                                |                           |                         |                                       |                                        |                       |                         |
|                                                       | •                                               | Unid   | ade Responsável:                       | DEPARTAMENT                    | O DE ENFERI               | MAGEM - S               | ão Cristóvão                          | •                                      |                       |                         |
|                                                       |                                                 |        |                                        |                                | В                         | Buscar                  |                                       |                                        |                       |                         |
|                                                       |                                                 |        |                                        |                                | ~                         |                         |                                       |                                        |                       |                         |
|                                                       |                                                 |        |                                        |                                | 🤹: Ver de                 | talhes da               | turma                                 |                                        |                       |                         |
|                                                       |                                                 |        |                                        | TU                             | RMAS ABER                 | TAS ENCON               | ITRADAS                               |                                        |                       |                         |
|                                                       | Turma                                           | 3      | Docente(s)                             | R                              | estantes /<br>olicitações | Тіро                    | Horário                               | Local                                  | Capacidade            | Campus                  |
| ENFER                                                 | ENFER0019 - ADMINISTRAÇÃO APLICADA À ENFERMAGEM |        |                                        |                                |                           |                         |                                       |                                        |                       |                         |
| □ ا                                                   | Turma (                                         | 01     |                                        |                                | 0/0                       | REGULAR                 | 5T1234                                | 5-13h-SALA DE<br>AULA - DID 4 -<br>108 | 40 alunos             | CAMPUS SÃO<br>CRISTÓVÃO |
| ENFER0020 - ADMINISTRAÇÃO DE ENFERMAGEM HOSPITALAR    |                                                 |        |                                        |                                |                           |                         |                                       |                                        |                       |                         |
| 🖻 🌮                                                   | Turma (                                         | 01A    |                                        |                                | 2/0                       | REGULAR                 | 2M1234 4T12                           | Local a Definir                        | 7 alunos              | CAMPUS SÃO<br>CRISTÓVÃO |
|                                                       |                                                 |        |                                        |                                |                           |                         |                                       |                                        |                       |                         |
| Atentar para a quantidades de vagas disponíveis nas t |                                                 |        |                                        |                                |                           | nas turmas              | listadas.                             |                                        |                       |                         |
|                                                       |                                                 |        |                                        |                                |                           |                         |                                       |                                        |                       |                         |

Ao clicar nesse símbolo é possível ver detalhes da turma

Após selecionar as turmas para se matricular, clicar no botão Adicionar turmas no final da tela.

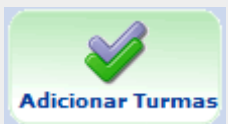

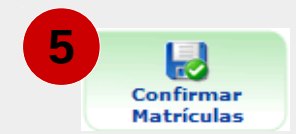

A matrícula é confirmada, o <u>número de solicitação</u> é gerado e é exibido um resumo das turmas selecionadas. Ainda é possível imprimir o <u>comprovante de solicitação</u>.

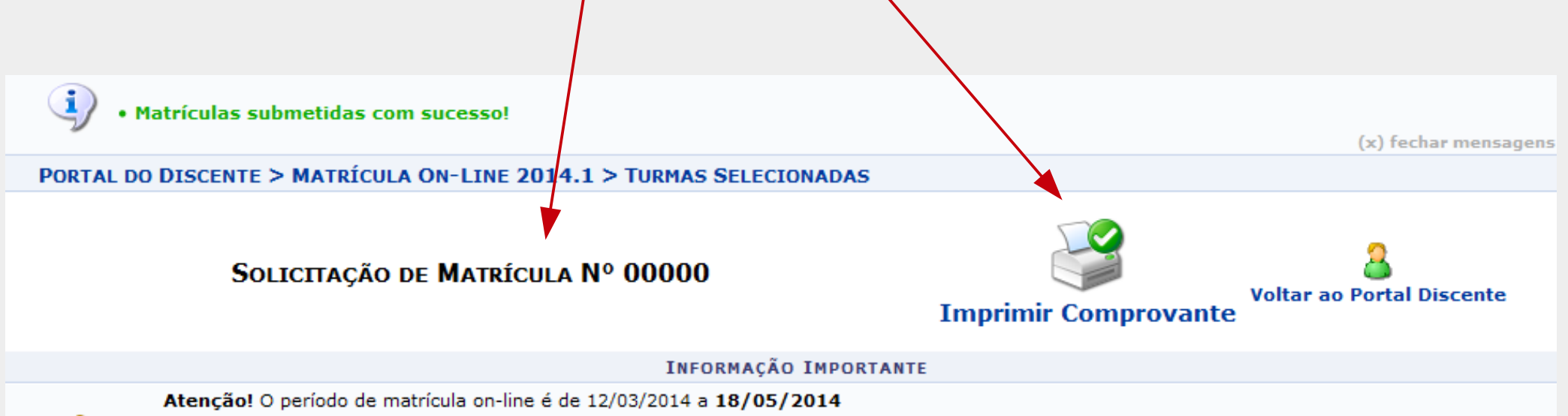

Até a data final é permitido ao discente escolher outras turmas ou remover as já selecionadas. O deferimento das suas solicitações está sujeito ao processamento de matrícula, que classificará os alunos em cada turma com base nos critérios definidos nas normas acadêmicas.

| TURMAS SELECIONADAS                               |                                                                                 |            |  |  |  |  |  |
|---------------------------------------------------|---------------------------------------------------------------------------------|------------|--|--|--|--|--|
| Turma Componente Curricular                       | Local                                                                           | Horário    |  |  |  |  |  |
| 01 ENFER0002 - FUNDAMENTOS DE ENFERMAGEM (5 crs.) | 3-15h-SALA DE<br>AULA - DID 5 -<br>101<br>4-9h-SALA DE<br>AULA - DID 5 -<br>101 | 4M345 3T34 |  |  |  |  |  |

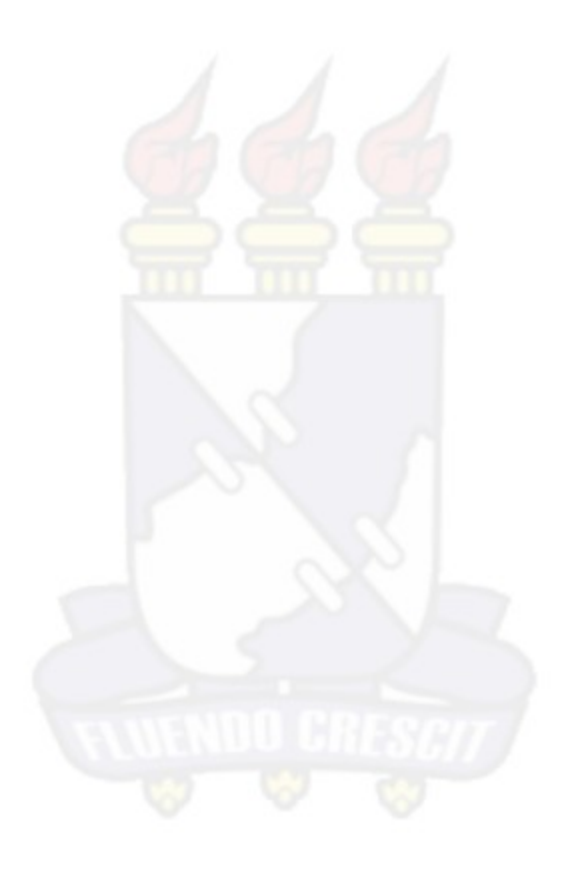

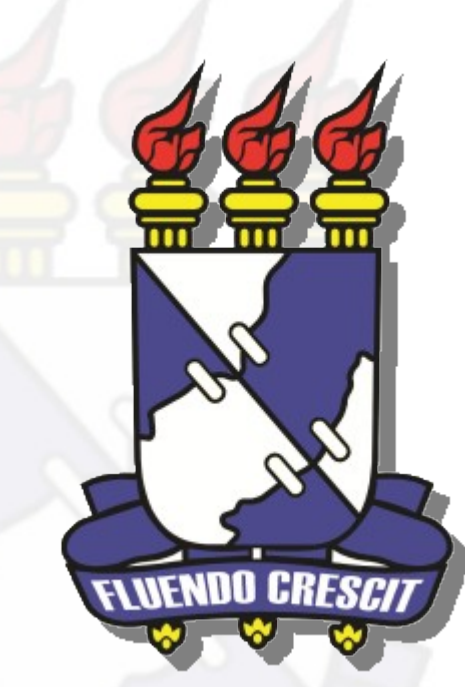

### **UNIVERSIDADE FEDERAL DE SERGIPE** NÚCLEO DE TECNOLOGIA DA INFORMAÇÃO - NTI